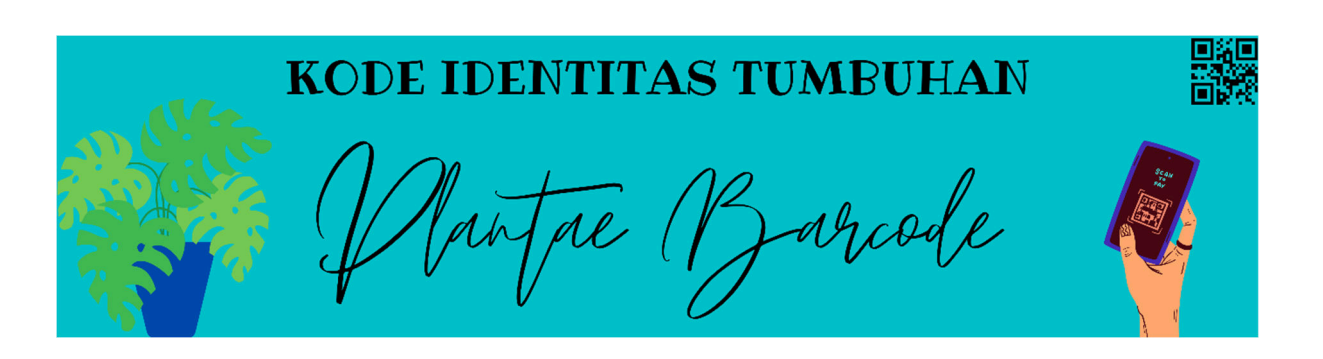

## Petunjuk Penggunaan

SMAN 3 Boyolali memiliki inovasi baru, yaitu Kode Identitas Tumbuhan atau *Plantae Barcode. Plantae Barcode* ini sudah terpasang pada tanaman - tanaman yang ada di sekolah. *Plantae Barcode* akan memberikan informasi tentang tanaman tersebut. Dengan *Plantae Barcode* kita dapat mengetahui klasifikasi, morfologi, dan manfaat dari tiap tanaman, dengan mudah dan cepat. Adapun langkah - langkah penggunaannya adalah sebagai berikut.

1. Siapkan *smartphone* dengan menginstal aplikasi "pembaca barcode" atau *"Barcode Scanner*".

(Contoh aplikasi yang dapat digunakan untuk android adalah "QR & Barcode Scanner")

2. Setelah terinstal, kita buka aplikasi tersebut.

(Pastikan *smartphone* terkoneksi dengan jaringan internet)

- 3. Arahkan kamera *smartphone* pada *Plantae Barcode* yang ada pada tanaman untuk proses *scan*.
- 4. Setelah berhasil, akan muncul alamat website yang berisi informasi tanaman.
- 5. Pilih option "buka browser".
- Secara otomatis, *smartphone* akan membuka halaman informasi tanaman pada website SMAN 3 Boyolali.
- 7. Membaca informasi informasi dari tanaman yang kita scan.